# Welcome to MijnABP

**ABP** Reading guide MijnABP

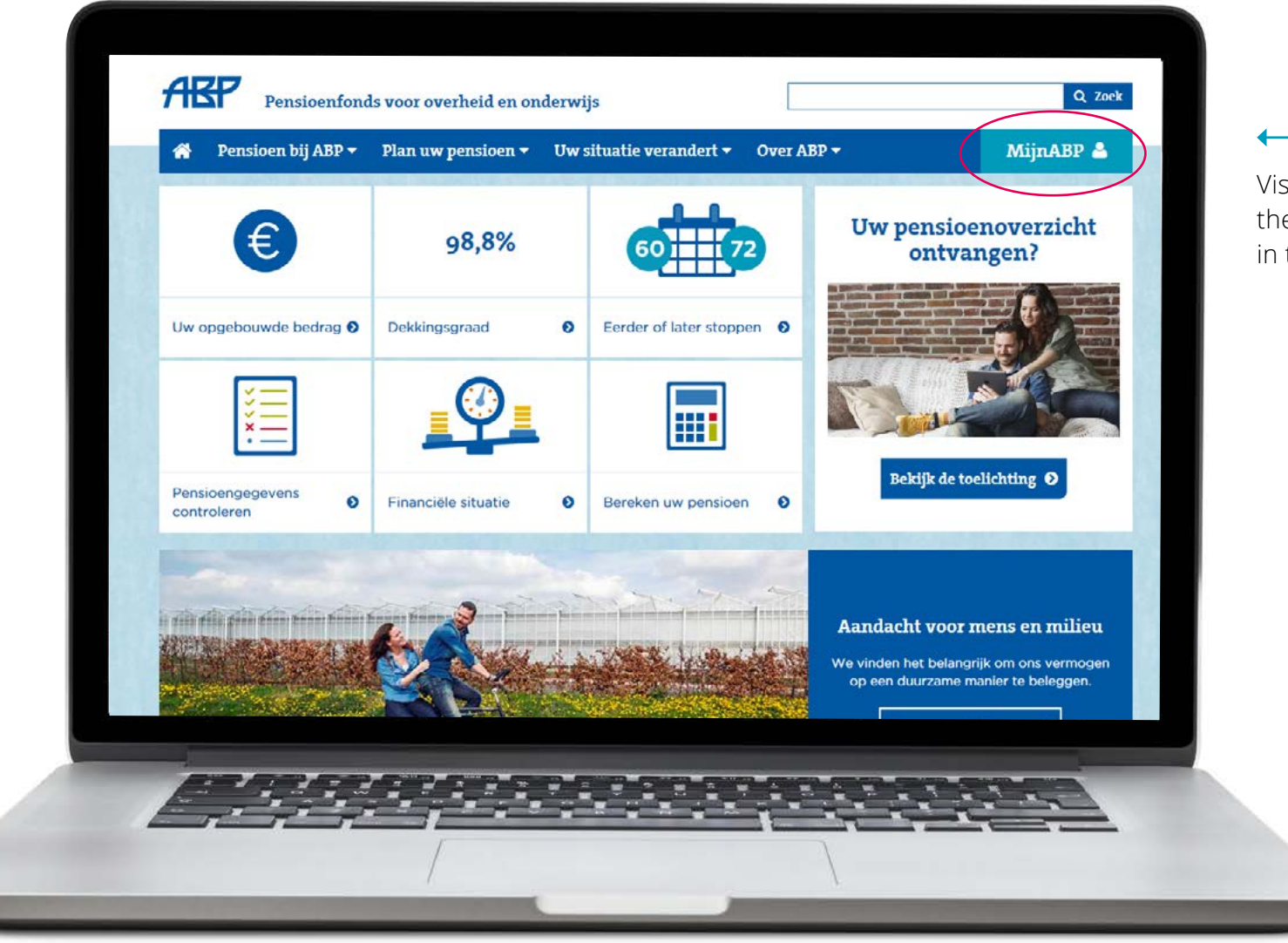

Visit www.abp.nl and click on the MijnABP button situated in the top right hand corner.

| DigiD |                                                                                                    |                                                          |
|-------|----------------------------------------------------------------------------------------------------|----------------------------------------------------------|
|       |                                                                                                    |                                                          |
|       |                                                                                                    |                                                          |
| DigiD |                                                                                                    | Log on to your persor                                    |
| Digit | Inlogmethode *  Ik wil inloggen met alleen gebruikersnaam en wachtwoord  K wil inloggen met een extra controle via sms | pension webpage usir<br>DigiD.<br>(Available at www.digi |
|       | DigiD gebruikersnaam *                                                                                                 | () wandbie de www.algi                                   |
|       | Wachtwoord *                                                                                                    |                                                          |
|       | U kunt tot 11:58 uur (Nederlandse tijd) inloggen. Daarna verloopt uw sessie,                                           |                                                          |
|       | Inloggen                                                                                                    |                                                          |
|       |                                                                                                    |                                                          |

< >

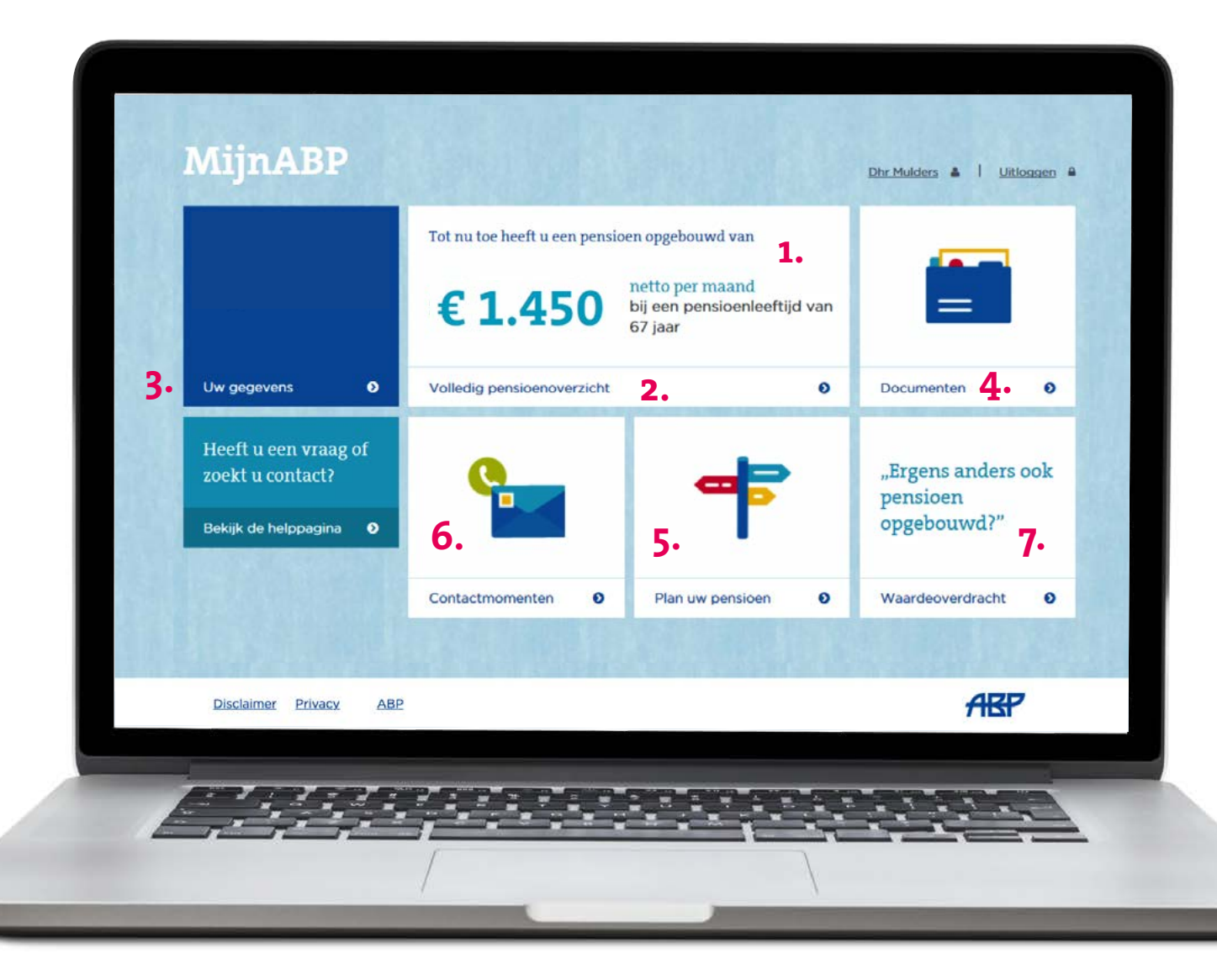

# Welcome to MijnABP.

- 1. Your accrued pension
- 2. Pension overview, amounts are monthly & after taxes
- 3. Your information: name, address, partner etc. Click here to check if your partner is correctly registered
- 4. Important documents: annual pension overview etc.
- 5. Plan your pension. Make calculations to see what your future income could be
- 6. Contact moments: All mail sent by ABP can be found here
- 7. Pension transfer: Transfer other pensions to your ABP pension

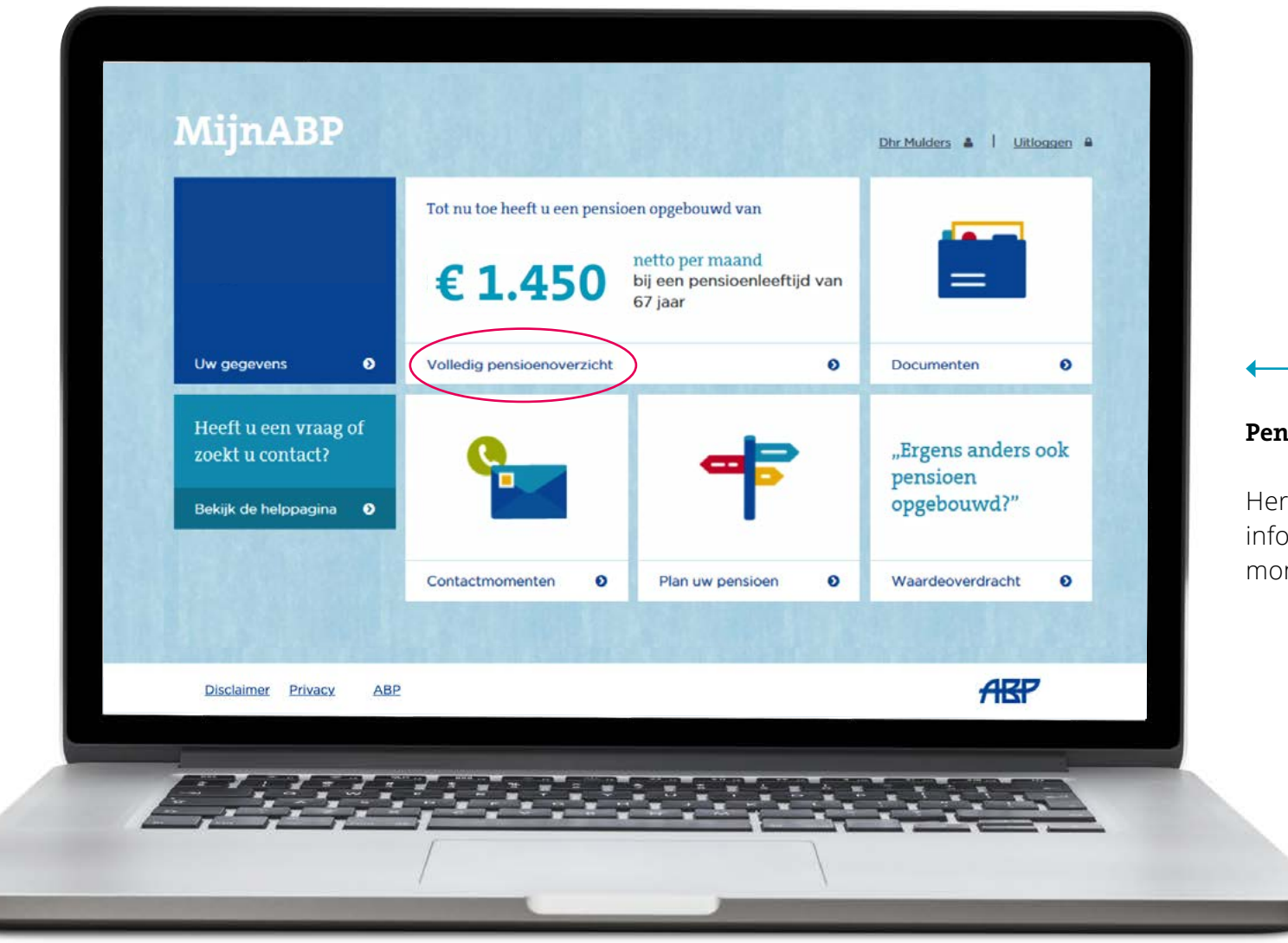

# Pension overview:

Here you can find all the available information on your pension in monthly amounts, after taxes.

# Uw pensioenoverzicht

Tot nu toe heeft u een pensioen opgebouwd van

€ 1.450 netto per maand bij een pensioenleeftijd van 67 jaar en 3 maanden

- Dit bedrag is naar beneden afgerond.
- ✓ Dit bedrag is gebaseerd op € 1.925 bruto per maand.
- Dit bedrag zal nog groeien als u bij ABP pensioen blijft opbouwen.
- Het standaard AOW-bedrag is hier niet in meegenomen. Uw AOW-leeftijd is afhankelijk van uw geboortedatum. Kijk voor meer informatie en controleer uw verwachte AOW-leeftijd op de website van de <u>Sociale Verzekeringsbank</u>.

| Opbouw van uw ouderdomspensioen               | Gebaseerd op deze<br>brutobedragen |
|-----------------------------------------------|------------------------------------|
| Opgebouwd bij ABP<br>Diensttijdoverzicht ABP  | € 1.925                            |
| Totaal opgebouwd ouderdomspensioen tot nu toe | € 1.925                            |
| Netto per maand                               | € 1.450                            |

When clicking on Pension overview, a screen will open up showing you the amount your pension could accrue to if you continue working up until state pension age.

The amounts are shown before and after tax.

ABP Reading guide MijnABP

| <b>a</b> 2017            | Periode<br>01 jan - heden                                                              |  |
|--------------------------|----------------------------------------------------------------------------------------|--|
|                          | Pensioengevend salaris<br>€ 51.473,40 bruto per jaar<br>Deeltijdpercentage<br>100,00 % |  |
| ♥ 2016                   | Periode<br>01 jan - 31 dec 2016                                                        |  |
| <ul><li>♥ 2015</li></ul> | Periode<br>01 jan - 31 dec 2015                                                        |  |
| ♥ 2014                   | Periode<br>01 dec - 31 dec 2014                                                        |  |
| ♥ 2014                   | Periode<br>01 nov - 30 nov 2014                                                        |  |
|                          | Toop meer onbouwperioden                                                               |  |

By clicking on "diensttijd overzicht ABP" you can access your employment history.

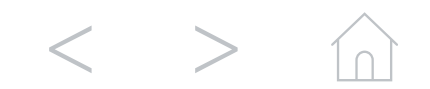

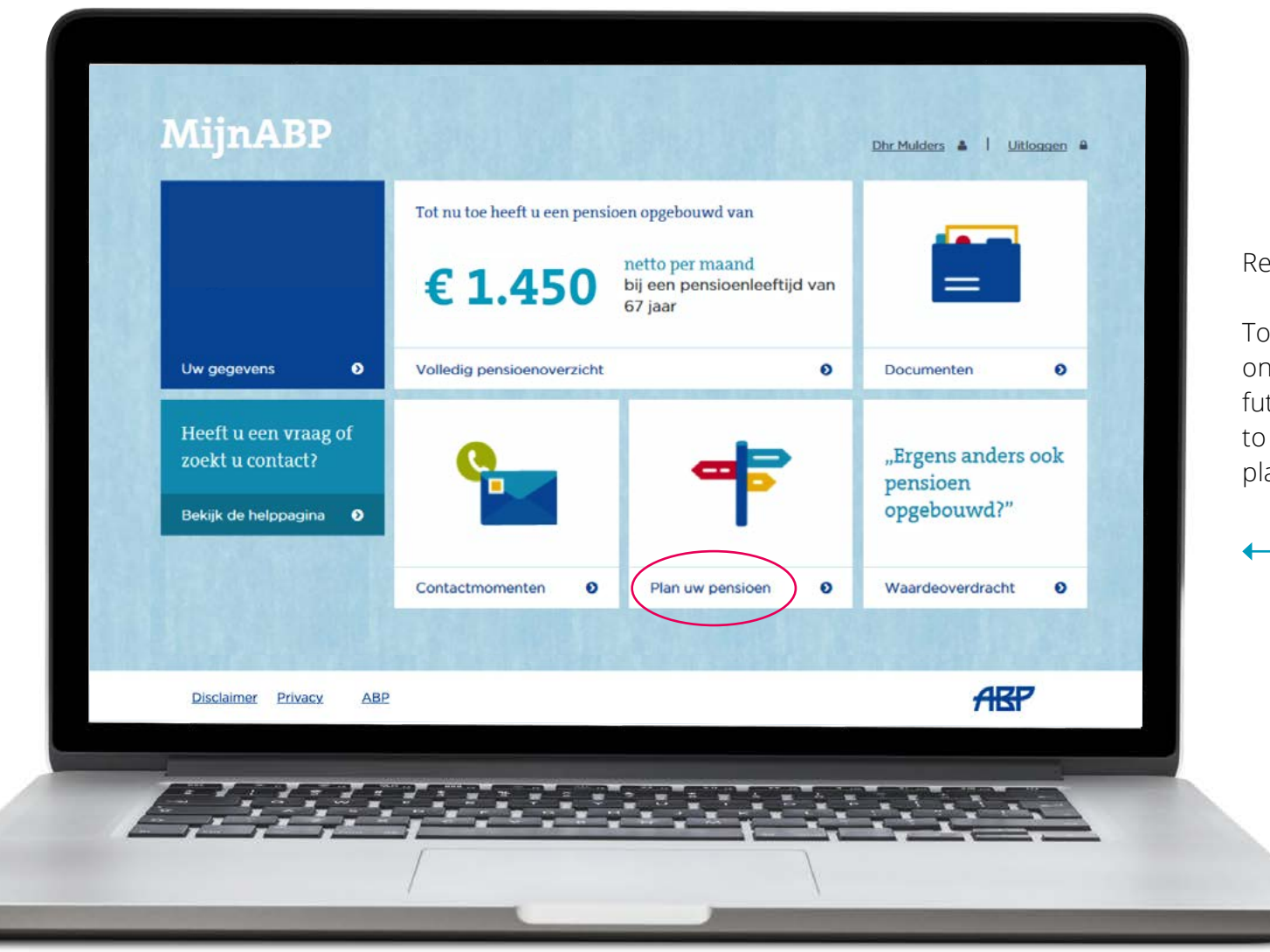

Return to the starting page.

To enter your pension planner click on "plan uw pensioen". To see your future income and make changes to meet your personal retirement plans.

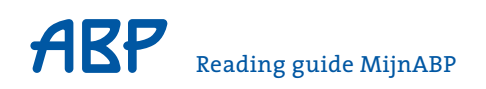

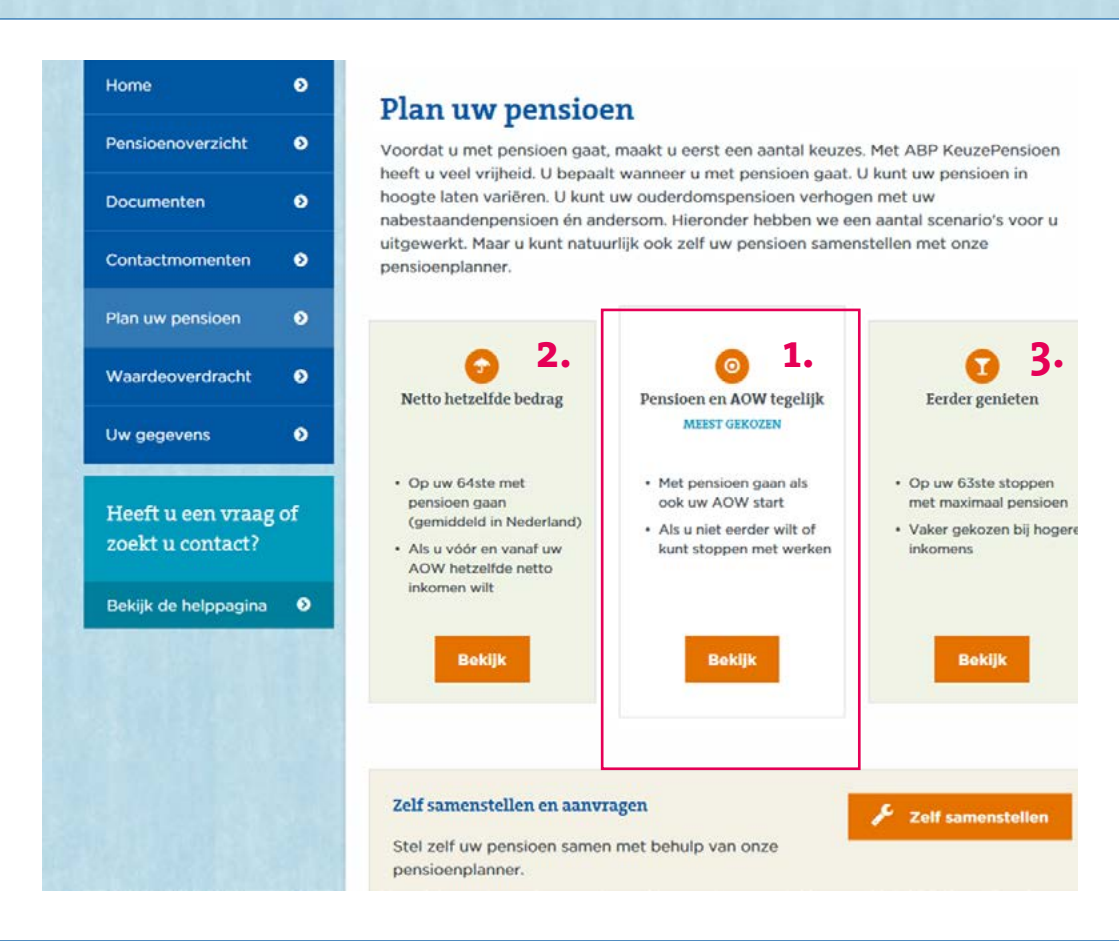

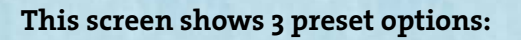

- 1. Working till state pension age
- 2 Early retirement at 64 and choosing an equal income for the rest of your life
- 3. Early retirement at 63 and choosing a higher income up to state pension age and a lower income later

# Pensioen en AOW tegelijk

#### MEEST GEKOZEN

Bij dit pensioenplan stopt u met werken als u uw AOW ontvangt.

Soms wilt of kunt u niet eerder stoppen met werken. Bijvoorbeeld omdat eerder stoppen voor u te duur is, of omdat u graag werkt en nog niet met pensioen wilt gaan. Dan kiest u voor de standaard situatie: uw pensioen gaat in zodra u AOW gaat ontvangen van de overheid. Hieronder kunt u zien wat dit pensioenplan betekent voor uw inkomen.

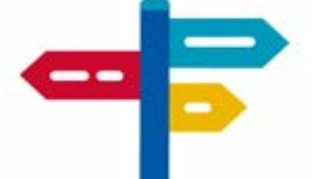

Bekijk gerust uw pensioenvoorstel, u legt nog niets vast.

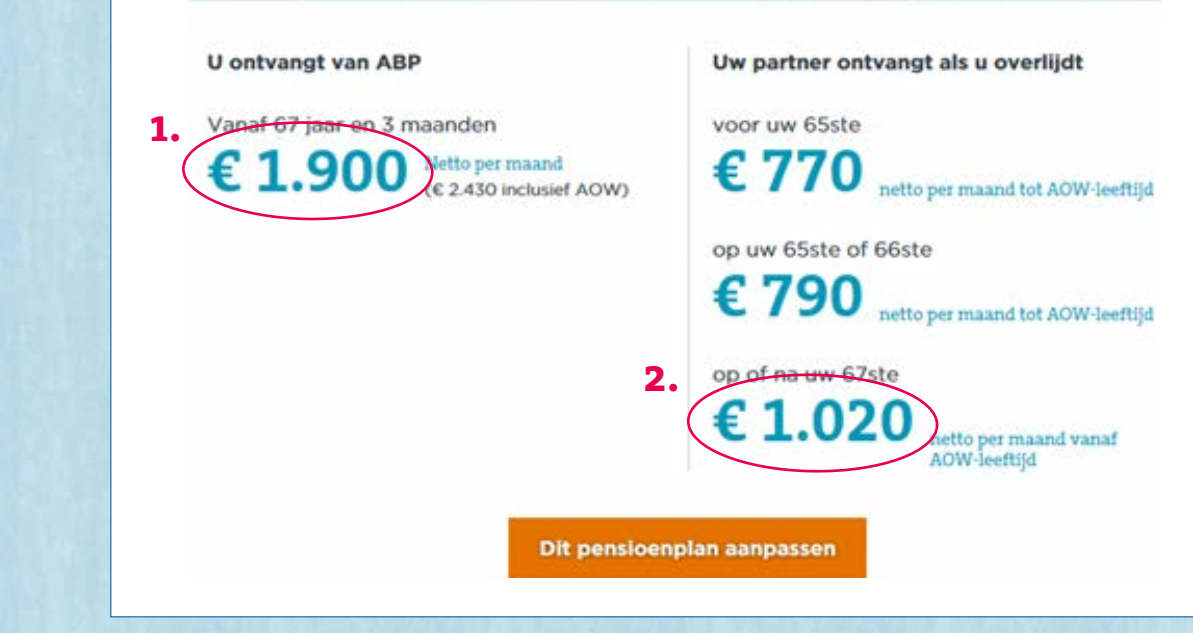

 The pension you could receive if you work up to your state pension age. (note that the AOW amount stated is a full state pension acquired if one has lived 50 years in the Netherlands prior to AOW-date)

2. Surviving dependents pension, the pension your partner will receive if you come to pass away

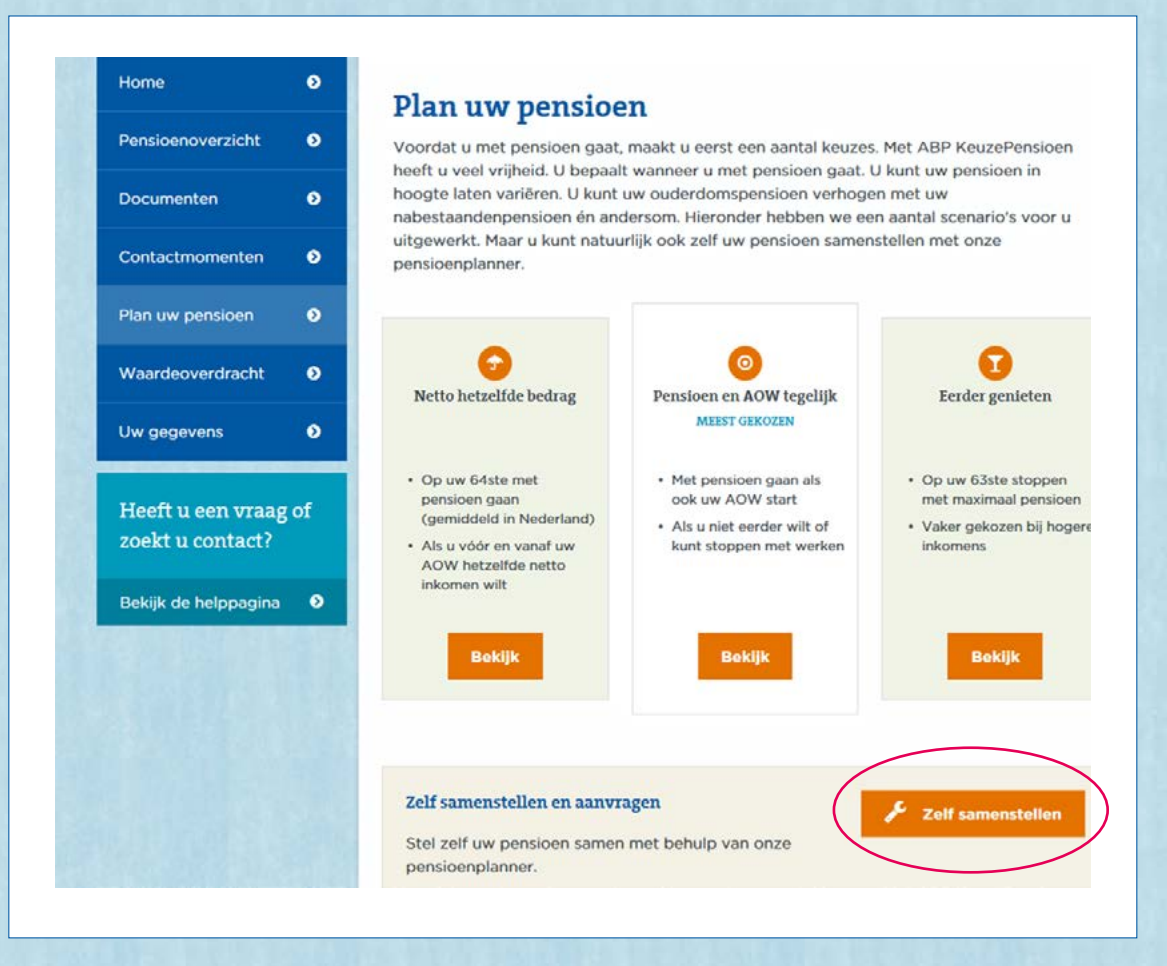

Though the 3 preset choices are useful, you may want to make different choices when it comes to your retirement and your pension.

Using the "zelf samenstellen" button you can plan your pension to your own specifications.

#### Plan uw pensioen

# Zelf samenstellen

U gaat in een aantal stappen uw pensioen samenstellen

Stap 1:Pensioenleeftijd kiezenWanneer wilt u met pensioen gaan?Stap 2:Deeltijdpensioen kiezenWilt u gest und del of with income and del of with income and del of wi

Wilt u eerst voor een deel of juist ineens met pensioen gaan?

Stap 3: Nabestaandenpensioen aanpassen

> Als u alleenstaand bent, hebben wij al zoveel mogelijk nabestaandenpensioen aan uw pensioen toegevoegd

# Stap 4: Pensioen anders verdelen

Ontvang eerst een hoger pensioen en daarna lager. Of omgekeerd.

# Stap 5: Uw pensioenplan bekijken

Wilt u binnen 12 maanden met pensioen gaan? Dan kunt u ook online aanvragen.

Volgende

The first screen shown explains the choices you can make.

**Step 1:** Choose your retirement age

**Step 2:** How would you like to retire, full retirement or partial retirement?

Step 3: Exchanging the surviving dependents pension

**Step 4:** Choosing a higher or lower income for a certain period of time

Step 5: Check your pension plan

# Voordat we beginnen

Hier ziet u een overzicht van uw pensioengegevens.

De bedragen in het overzicht veranderen bij elke vraag die u straks beantwoordt. Zo ziet u meteen het gevolg van uw keuzes.

# U ontvangt van ABP vanaf

Uw partner ontvangt als u overlijdt

67 jaar en 3 maanden € 1.900 netto per maand (€ 2.430 inclusief AOW)

# voor uw 65ste € 770 netto per maand tot AOW-leeftijd

op uw 65ste of 66ste € 790 netto per maand tot AOW-leeftijd

op of na uw 67ste € 1.020 netto per maand vanaf AOW-leeftijd

#### Loonheffingskorting toepassen

Ik wil loonheffingskorting toepassen op mijn pensioen tot mijn AOW ingaat. De C SVB past daarna standaard loonheffingskorting toe op uw AOW. Zet daarom geen vinkje als u op of na uw AOW-leeftijd met pensioen wilt gaan.

Volgende

# The first screen shows:

Left: your pension if you work up until state pension age

Right: the surviving dependents pension for your partner in case of your death

If the box is ticked next to 'loonheffingskorting', that means that we have applied the tax credit at your request until state pension age. You can only have tax credits applied to one source of income, so when reaching state pension age you must choose on which income you would like to apply your tax credit.

67 jaar en 3 maanden € 1.900 netto per maand (€ 2.430 inclusief AOW) Uw partner ontvangt als u overlijdt

voor uw 65ste € 770 netto per maand tot AOW-leeftijd

op uw 65ste of 66ste € **790** netto per maand tot AOW-leeftijd

op of na uw 67ste € 1.020 netto per maand vanaf AOW-leeftijd

# Stap 1: Pensioenleeftijd kiezen

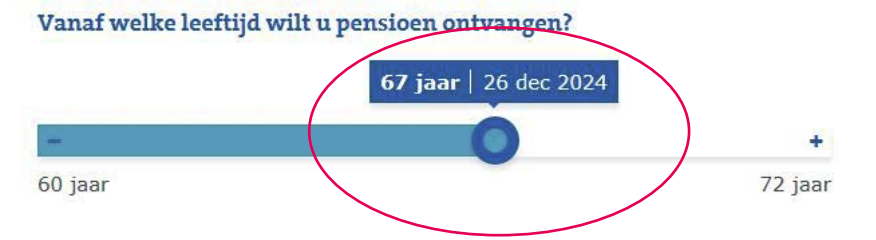

Uw pensioen hoeft niet te starten op de dag dat u stopt met werken of op uw AOW-leeftijd. Dit kan gevolgen hebben voor de hoogte van uw pensioen en uw voorwaardelijk pensioen. 🗹 <u>Klik hier voor meer</u>

informatie

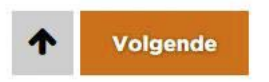

# Step 1:

Choose your retirement age by sliding the button to the left or to the right.You can choose any age starting from 60 up to 72.

Your pension does not have to start on your resignation or your state pension date. This may have consequences for the amount of your pension and your conditional pension. Click here for more information

| U ontvangt van ABP vanaf                                                       | Uw partner ontvangt als u overlijdt                            |
|--------------------------------------------------------------------------------|----------------------------------------------------------------|
| 64 jaar € 1.590 netto per maand                                                | voor uw 65ste € 710 netto per maand tot AOW-<br>leeftijd       |
| 67 jaar en 3 maanden € <b>1.320</b> netto per maand<br>(€ 2.070 inclusief AOW) | op uw 65ste of 66ste € 730 netto per maand<br>tot AOW-leeftijd |
|                                                                                | op of na uw 67ste € 920 netto per maand<br>vanaf AOW-leeftijd  |

# Stap 1: Pensioenleeftijd kiezen

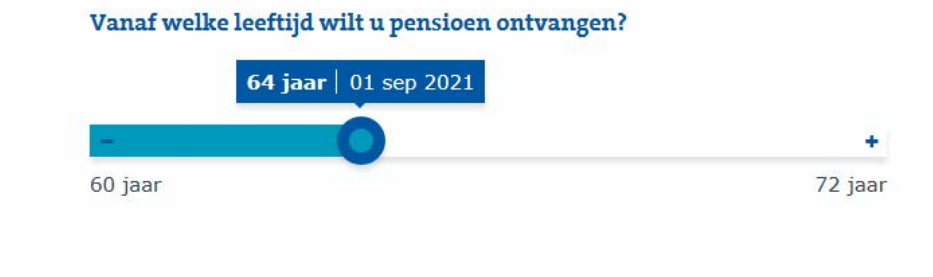

Uw pensioen hoeft niet te starten op de dag dat u stopt met werken of op uw AOW-leeftijd. Dit kan gevolgen hebben voor de hoogte van uw pensioen en uw voorwaardelijk pensioen. C Klik hier voor meer informatie

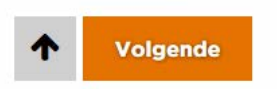

Release the button at the chosen date. Now your pension is calculated to your new retirement age. The first amount is your income up to your state pension, the second amount is your income from state pension age. The amount in brackets is your total income, but this includes a full state pension. Check your state pension at www.svb.nl

64 jaar € 1.590 netto per maand

67 jaar en 3 maanden € 1.320 netto per maand (€ 2.070 inclusief AOW) Uw partner ontvangt als u overlijdt voor uw 65ste € 710 netto per maand tot AOWleeftijd

op uw 65ste of 66ste € 730 netto per maand tot AOW-leeftijd

op of na uw 67ste € 920 netto per maand vanaf AOW-leeftijd

# Stap 2: Deeltijdpensioen kiezen

U hoeft niet te stoppen met werken als u met pensioen gaat. U kunt ook voor een deel stoppen met werken en voor een deel uw pensioen in laten gaan.

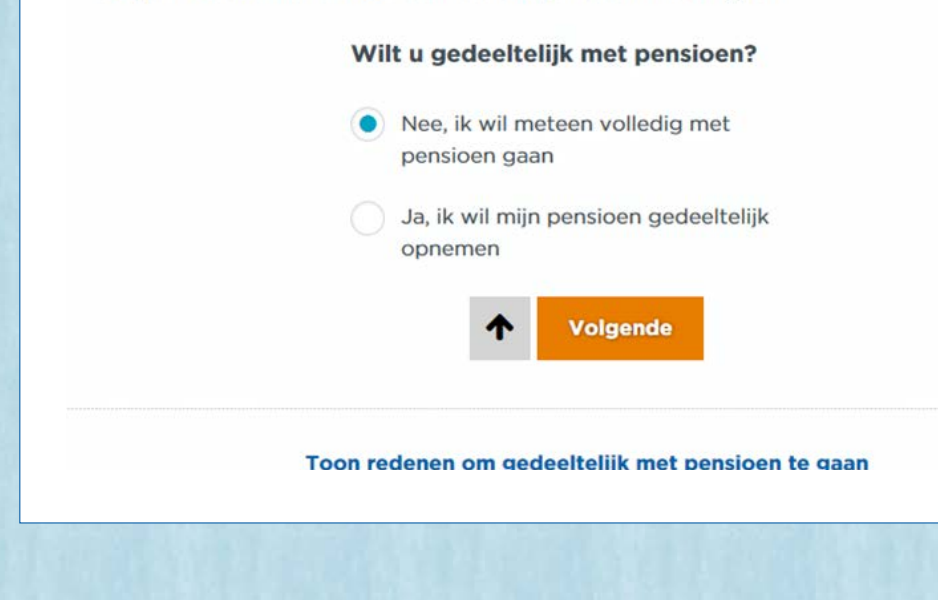

# Step 2

Choose full retirement or partial retirement.

The top bullet is for full retirement The bottom bullet is for partial retirement

64 jaar € 1.590 netto per maand

67 jaar en 3 maanden € 1.320 netto per maand (€ 2.070 inclusief AOW) Uw partner ontvangt als u overlijdt

voor uw 65ste € 710 netto per maand tot AOWleeftijd

op uw 65ste of 66ste € 730 netto per maand tot AOW-leeftijd

op of na uw 67ste € 920 netto per maand vanaf AOW-leeftijd

# Stap 3: Nabestaandenpensioen verhogen of verlagen

Naast uw ouderdomspensioen heeft u bij ABP ook nabestaandenpensioen opgebouwd. Uw partner krijgt dit pensioen als u overlijdt. U kunt het nabestaandenpensioen hoger of lager maken en krijgt dan zelf een lager of hoger ouderdomspensioen. Heeft u geen partner? Dan hebben wij al zoveel mogelijk van het nabestaandenpensioen aan uw ouderdomspensioen toegevoegd.

#### Wilt u het nabestaandenpensioen aanpassen?

Nee, ik wil het laten zoals het is

Ja, ik wil het nabestaandenpensioen aanpassen

✤ Volgende

# Step 3:

Exchanging your surviving dependents pension. You can choose to higher or lower the amount your partner will receive in case of your death. This will have consequences for your own pension.

Top bullet, make no changes Bottom bullet, exchange the surviving dependents pension

U ontvangt van ABP vanaf 64 jaar € 1.590 netto per maand

67 jaar en 3 maanden € 1.320 netto per maand (€ 2.070 inclusief AOW) Uw partner ontvangt als u overlijdt voor uw 65ste € 710 netto per maand tot AOWleeftijd

op uw 65ste of 66ste € 730 netto per maand tot AOW-leeftijd

op of na uw 67ste € 920 netto per maand vanaf AOW-leeftijd

# Stap 4: Pensioen anders verdelen

U kunt uw pensioen anders verdelen als u dat wilt. Bijvoorbeeld door een hoger pensioenbedrag te kiezen als u met pensioen gaat, en daardoor op een later moment een lager pensioen te ontvangen. Of juist andersom.

Bekijk gerust welke mogelijkheden er zijn, u legt uw keuze hier nog niet vast.

# Wilt u uw pensioen anders verdelen? Nee, ik wil het laten zoals het is Ja, ik wil het pensioen anders verdelen

## Step 4:

First more, later less pension. You choose your income for a certain period of time.

Top bullet, make no changes Bottom bullet, change your income

Click to continue

64 jaar € 1.590 netto per maand

67 jaar en 3 maanden € 1.320 netto per maand (€ 2.070 inclusief AOW) Uw partner ontvangt als u overlijdt voor uw 65ste € 710 netto per maand tot AOWleeftijd

op uw 65ste of 66ste € 730 netto per maand tot AOW-leeftijd

op of na uw 67ste € 920 netto per maand vanaf AOW-leeftijd

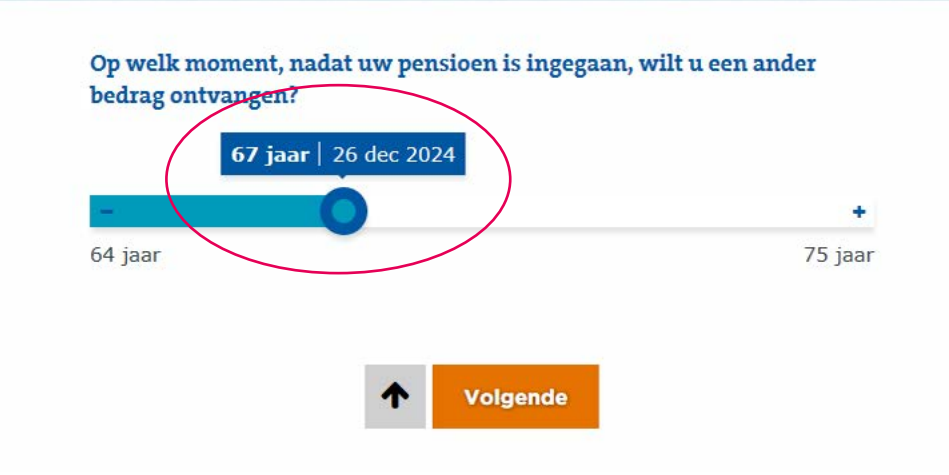

# Step 4:

Here you can choose till which age you would like to receive a higher or lower income. The maximum age is 75. Slide the button to the left or to the right to adjust.

64 jaar € 1.590 netto per maand

67 jaar en 3 maanden € 1.320 netto per maand (€ 2.070 inclusief AOW) Uw partner ontvangt als u overlijdt voor uw 65ste € 710 netto per maand tot AOWleeftijd op uw 65ste of 66ste € 730 netto per maand

tot AOW-leeftijd

op of na uw 67ste € 920 netto per maand vanaf AOW-leeftijd

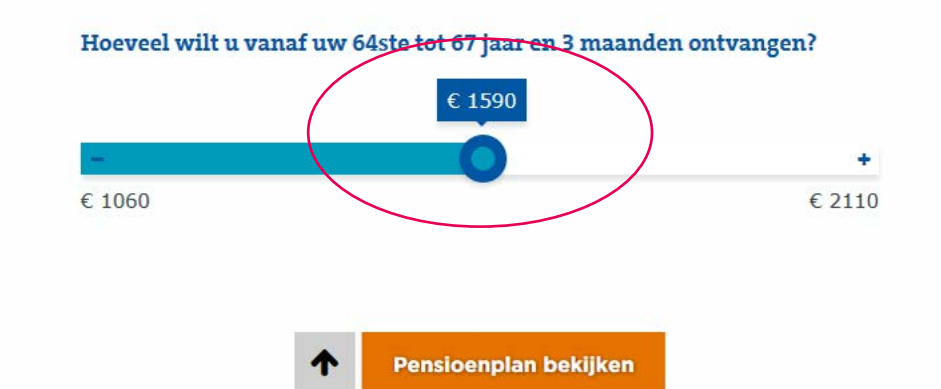

Now you can choose how much pension you would like to receive. Slide the button to the left or to the right to adjust to the amount you wish to receive.

Applying for a higher or lower pension will have consequences for your income later.

Click to continue to your pension plan. This is an overview of your pension based on the choices you have made in steps 1 through 4.

# Important

All amounts stated are monthly and after taxes.

All calculations are based on your current salary and FTE percentage.

When AOW (state pension) is mentioned, it is a full state pension. If you have not been living in the Netherlands 50 years prior to your state pension age, you will not be entitled to a full state pension.

Information on you state pension can be found at www.svb.nl. Available in many languages.

Apply for your pension at a maximum of 6 months and a minimum of 3 months before your chosen retirement age.

If you have any questions, please contact us; our helpdesk will be happy to help: 045 – 579 60 70.

Please contact our helpdesk if your or your partners data are not correct.

Nb: If married abroad your information may not be complete.